## فرآیند ثبت نام و شرکت در آزمون برنامه جامه پیشگیری و مداخله در خودکشی (به صورت الکترونیکی)

- ۱. ورود به سامانه mooc.ut.ac.ir
- ۲. از منوی بالای صفحه "**ایجاد حساب کاربری**" را انتخاب کنید.
- ۳. ابتدا فرم مربوط را تکمیل کرده، سپس ایجاد "حساب کاربری من" را انتخاب کنید.
- ب. لینکی جهت تایید حساب کاربری به ایمیلتان ارسال خواهد شد که لازم است از طریق ایمیل خود آن را تایید کنید.
- ۵. حساب کاربری شما ایجاد شده است به سایت مراجعه و با نام کاربری و رمز عبور خود، "ورود به سایت "را انتخاب کنید.
- ۶. بعد از وارد شدن با حساب کاربری خود از منوی سمت راست میز کار، وارد صفحه اصلی سایت شوید و در پایین صفحه در قسمت دورههای جدید، "آزمون پیشگیری و مداخله در خودکشی" را انتخاب نمایید.
  - .۷ "کلید ثبت نام" خود را وارد کنید و" ثبت نام من" را انتخاب کنید.

- ۸. لینک آزمون آنلاین را مشاهده، توضیحات لازم را مطالعه و در تاریخ و ساعت مورد نظر وارد آزمون شوید. بعد از اتمام آزمون، ثبت همهی پاسخها را انتخاب کنید و گزینه اتمام آزمون را کلیک کنید تا نمره شما ثبت شود.
- ۹. لازم به ذکر است، برای کلیه کارشناسانی که در آزمون شرکت نموده باشند، گواهی از دفتر مشاوره و سلامت سازمان امور دانشجویان و مرکز مشاوره دانشگاه تهران صادر می گردد.
  ۱۰. ثبت نام و دریافت حساب کاربری از هم اکنون تا تاریخ ۱۳۹۸/۰۲/۱۲ امکان پذیر می باشد.
  - ۱۱. زمان برگزاری آزمون روز **شنبه مورخ ۱۳۹۸/۰۲/۱۴** ساعت ۱**۱ صبح** میباشد.

دفتر مشاوره و سلامت

کلید ثبت نام : **quizcsyu**